# MANUAL PENGGUNA

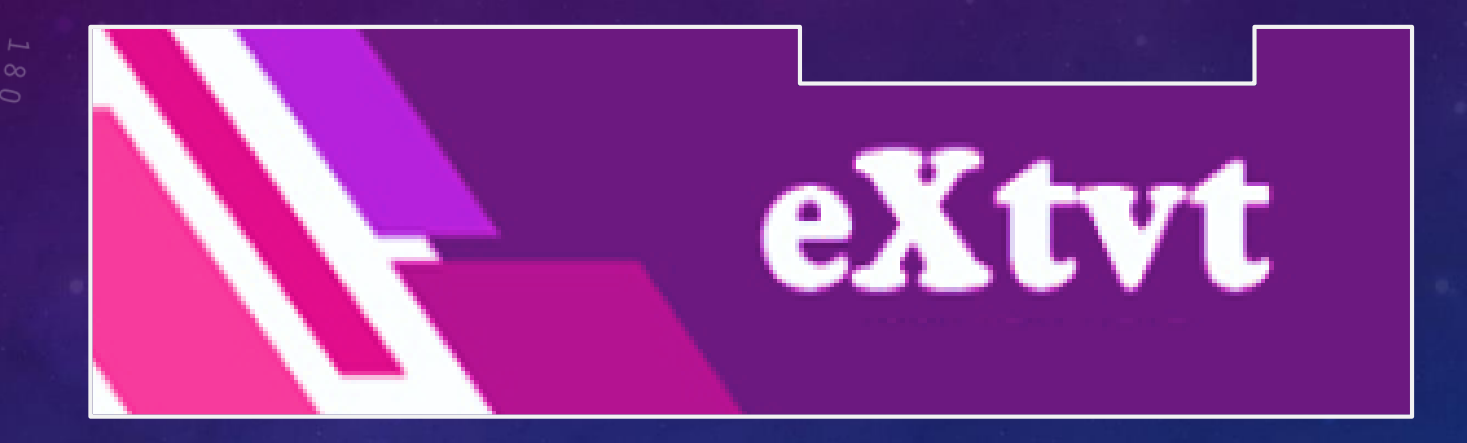

## MODERATOR

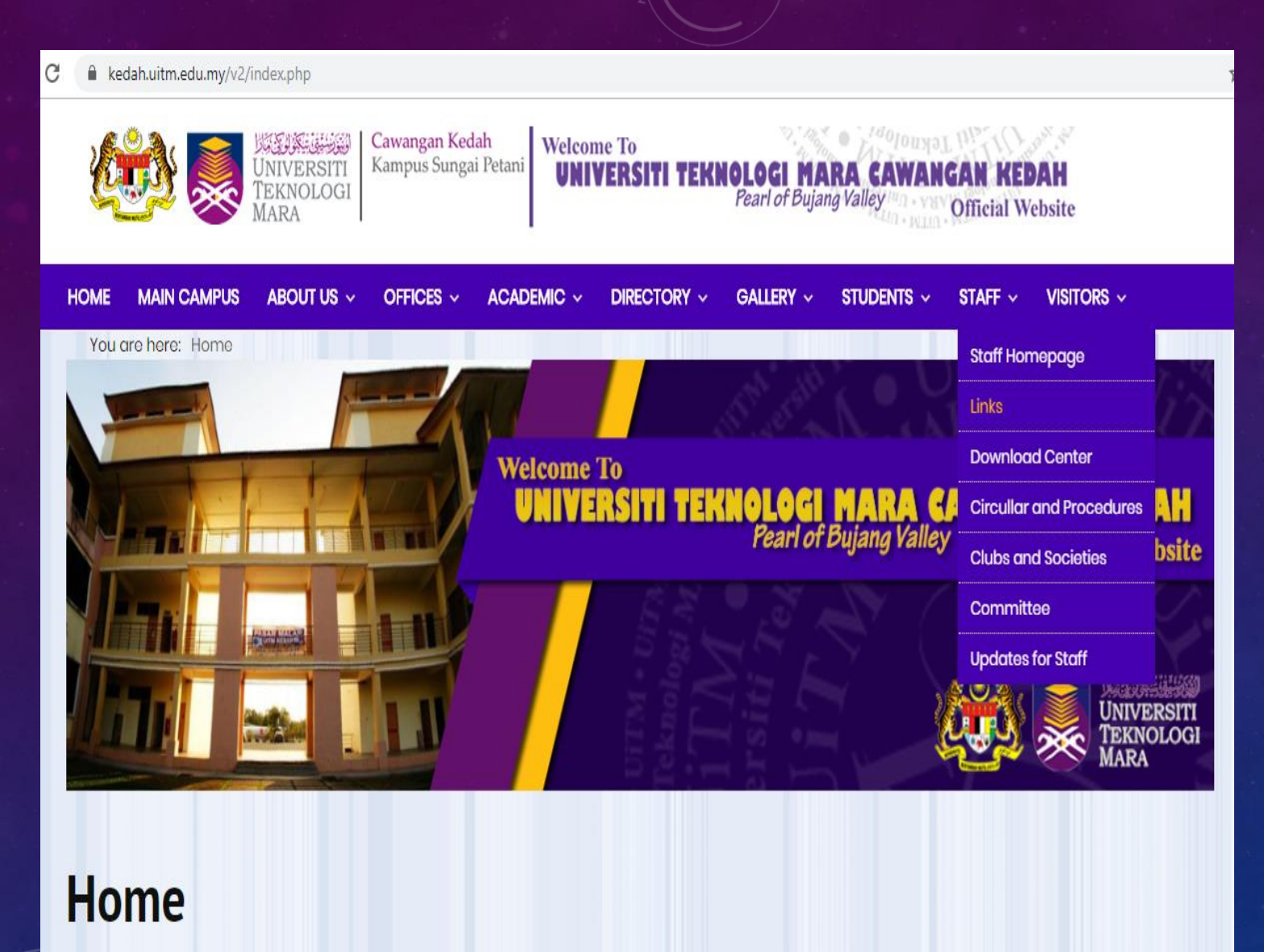

1. Buka laman web UiTM Cawangan Kedah di <u>https://kedah.uitm.edu.my</u> /v2/

2. Klik menu **STAFF** dan pilih **Links** 

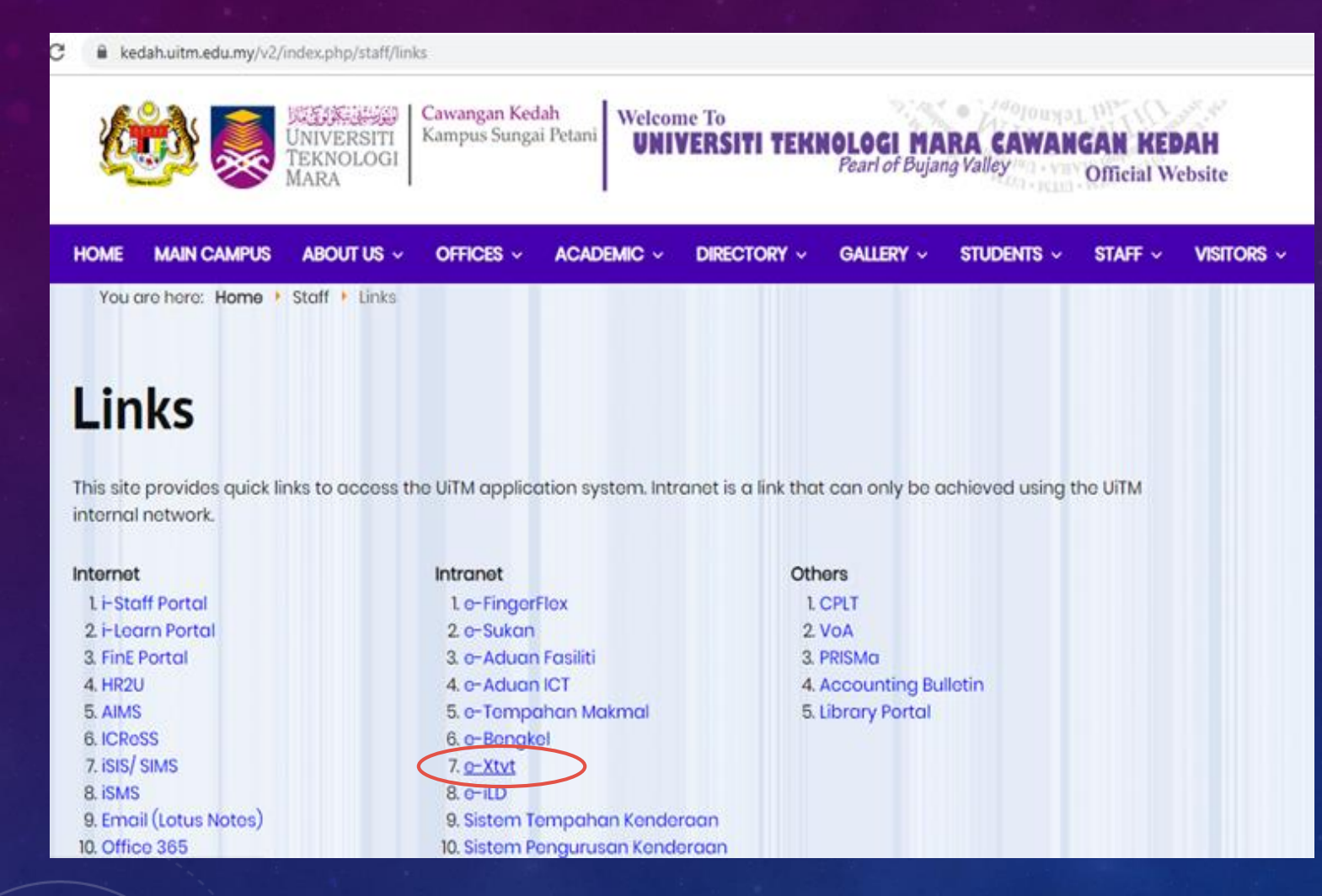

## 3. Klik pada menu e-Xtvt

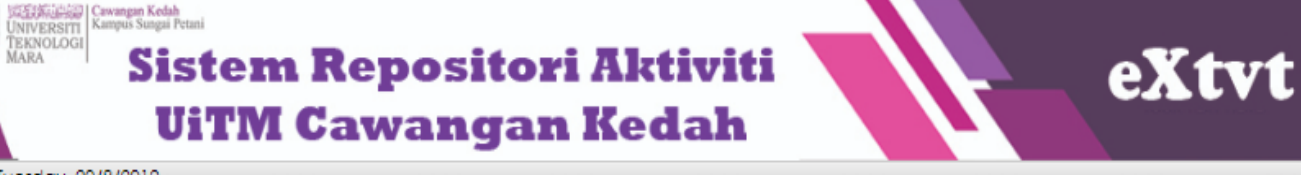

3:53:18 P.M. Tuesday, 20/8/2019

#### LOG MASUK

| Nombor Pekerja:        |  |
|------------------------|--|
| 219464                 |  |
| Nombor Kad Pengenalan: |  |
| (tanpa -)              |  |

. . . . . . . . . . . .

MASUK

#### MANUAL PENGGUNA

Penyedia Laporan
 Penyemak Laporan

Moderator Sistem

#### **CARIAN AKTIVITI**

- Bulanan

- Tahunan

- Status

Kategori Peserta
 Kluster Program

- Kluster Masyarakat

- Tabung

- Liputan

- KPI

#### PENGENALAN SISTEM eXtvt

Sistem Repositori Aktiviti UiTM Cawangan Kedah atau ringkasnya eXtvt, merupakan arkib dalam talian berperanan untuk mengumpul maklumat aktiviti yang telah dijalankan oleh UiTM Cawangan Kedah, terutamanya aktiviti-aktiviti yang melibatkan pelajar dan masyarakat. Ia juga merupakan platform memperkenalkan UiTM Cawangan Kedah kepada masyarakat luar disamping boleh menggalakkan semua pihak melaksanakan aktiviti yang dapat memberi impak kepada semua.

Akses ke sistem ini terbahagi kepada 3 iaitu:

#### 1. Penyedia

Staf yang bertanggungjawab memasukkan maklumat aktiviti fakulti/ jabatan/ bahagian/ unit/ kelab/ persatuan/ jawatankuasa masing-masing.

### 2. Penyemak

Staf yang bertanggungjawab membuat semakan atas maklumat yang dimasukkan oleh penyedia laporan.

#### 3. Moderator

Staf yang dilantik untuk membuat semakan dan seterusnya mengesahkan laporan yang dibuat bagi membolehkan maklumat dipaparkan bagi rujukan semua.

\*Sebarang masalah berkaitan proses, sila hubungi Unit Kualiti manakala masalah berkaitan teknikal sistem, mohon hubungi Seksyen ICT.

## Log masuk sistem dengan nombor pekerja dan nombor kad pengenalan.

## 5. Klik bebutang MASUK

### Sistem Repositori Aktiviti UiTM Cawangan Kedah

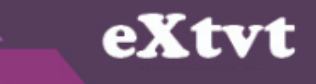

:: LOG KELUAR Selamat Datang Administrator

CARIAN LAPORAN

LAMAN MODERATOR

|     | LAPORAN UNTUK DISAHKAN                                                                      |                            |                   |                 |            |
|-----|---------------------------------------------------------------------------------------------|----------------------------|-------------------|-----------------|------------|
| BIL | NAMA PROGRAM                                                                                | TARIKH PROGRAM             | STATUS<br>PROGRAM | TARIKH<br>MOHON | PENGESAHAN |
| 1   | UITM KEDAH - JERAI DUATHLON INTERNATIONAL 2019                                              | 21/12/2018 -<br>22/12/2018 | Disemak           | 10/07/2019      |            |
| 2   | PROGRAM CERAMAH AMALAN DEMOKRASI BERPARLIMEN DI MALAYSIA DISISI PERLEMBAGAAN<br>PERSEKUTUAN | 17/4/2019 - 17/4/2019      | Disemak           | 27/06/2019      |            |
| 3   | PERJUMPAAN PENASIHAT AKADEMIK FAKULTI PENGURUSAN MAKLUMAT 2019                              | 28/3/2019 - 28/3/2019      | Disemak           | 04/04/2019      |            |
| 4   | MERBOK GOT TALENT                                                                           | 2/10/2018 - 2/10/2018      | Disemak           | 26/02/2019      |            |
| 5   | GRADUATE EMPLOYABILITY YOUR FUTURE TOWARDS INDUSTRIAL REVOLUTION 4.0 "A TALK BY<br>CAPRICE" | 1/10/2018 - 1/10/2018      | Disemak           | 26/02/2019      |            |
| 6   | AGM & BIZCLUB FAMILY #RISINGTOGETHER 2018                                                   | 24/3/2018 - 24/3/2018      | Disemak           | 27/02/2019      |            |
| 7   | HARI EXPLORASI PSB 2018 PERPUSTAKAAN SULTAN BADLISHAH                                       | 23/10/2018 -<br>25/10/2018 | Disemak           | 21/02/2019      |            |
| 8   | PAMERAN #BAJET2019                                                                          | 1/12/2018 -<br>31/12/2018  | Disemak           | 21/02/2019      |            |
| 9   | ONLINE DATABASE'S DAY                                                                       | 9/12/2018 - 9/12/2018      | Disemak           | 21/02/2019      |            |
| 10  | ASAS KEMAHIRAN MAKLUMAN ANJURAN PERPUSTAKAAN SULTAN BADLISHAH                               | 1/10/2018 -<br>16/10/2018  | Disemak           | 21/02/2019      |            |
| 11  | BENGKEL TURNITIN                                                                            | 17/10/2018 -<br>17/10/2018 | Disemak           | 21/02/2019      |            |
| 12  | BENGKEL INTEGRITI AKADEMIK DAN PLAGIARISMA PERPUSTAKAAN SULTAN BADLISHAH                    | 17/10/2018 -<br>17/10/2018 | Disemak           | 21/02/2019      |            |
| 13  | PEMBUKAAN ANJUNG SANTAI PERPUSTAKAAN SULTAN BADLISHAH                                       | 17/9/2018 -                | Disemak           | 21/02/2019      |            |
| 14  | PELAKSANAAN MODUL INFORMATION LITERACY SKILLS MINGGU INTERIM SESI 1 2018/2019               | 23/7/2018 - 6/8/2018       | Disemak           | 21/02/2019      |            |
| 15  | PAMERAN DISCOVER THE PSB                                                                    | 1/7/2018 - 16/8/2018       | Disemak           | 21/02/2019      |            |
| 16  | LAWATAN LITERASI MAKLUMAT MENYELUSURI MERBOK 2018                                           | 5/7/2018 - 5/7/2018        | Disemak           | 21/02/2019      |            |
| 17  | PAMERAN INFO CUKAI                                                                          | 1/4/2018 - 30/4/2018       | Disemak           | 21/02/2019      |            |

6. Senarai laporan aktiviti yang berstatus Disemak akan dipaparkan. Klik
 pada ruangan
 PENGESAHAN untuk mengesahkan laporan.

 Moderator juga boleh klik pada bebutang CARIAN LAPORAN untuk mencari laporan secara spesifik.

| Tarikh                             | : | Mula : 9/11/2017 Tamat : 11/11/2017                                                      |
|------------------------------------|---|------------------------------------------------------------------------------------------|
| Masa                               | : | 9.00 pagi - 5.00 petang                                                                  |
| Tempat                             | : | Pusat Islam UiTM Kedah                                                                   |
| Anjuran                            | : | ACIS                                                                                     |
| Kategori Peserta                   | : | 🗆 Pelajar Sekolah 🗹 Mahasiswa 🗹 Staf 🗆 Masyarakat 🗆 Lain-lain                            |
| Bilangan<br>Penyertaan             | : | Pelajar Sekolah : Mahasiswa : 1000 Staf : 3 Masyarakat : Lain-lain :                     |
| Kluster Program                    | : | Kebajikan Sosial                                                                         |
| Kluster<br>Masyarakat              | : | Penuntut Institusi                                                                       |
| Rakan Komuniti                     | : | MOU/A : Tiada MOU/A :                                                                    |
| Implikasi<br>Kewangan              | : | Kos Keseluruhan : RM 1000 Tajaan Diterima : RM 500 Penjanaan Pendapatan :RM -            |
| Nama Penaja                        | : | Syarikat Alif Sdn. Bhd.                                                                  |
| labung                             | : | Aktiviti Pelajar Akademik (TAPA)                                                         |
| Liputan                            | : | Media Massa 🔻                                                                            |
| Teras Utama                        | : | Teras 1 Teras 2 Teras 3 Teras 4 Teras 5 Teras 6 Teras 7 Teras 8                          |
| Ringkasan<br>Program               | : | Program ini menyediakan platform dakwah Islam kepada peserta. Selain itu, ia juga menyms |
| Pencapaian<br>Program<br>(sebelum) | : | Mahasiswa kurang peka dengan gaya hidup Islam pada zaman ini.                            |
| Pencapaian<br>Program<br>(selepas) | : | Mahasiswa jelas dengan gaya hidup Islam yang sentiasa relevan.                           |
| Gambar Program<br>Status           | : | Pengesahan<br>Pengesahan                                                                 |
|                                    |   | Disahkan                                                                                 |
|                                    |   | Kemaskini Semula                                                                         |

UNIVERSITI TEKNOLOGI MARA (UITM) CAWANGAN KEDAH

8. Sahkan laporan yang disemak. Sekiranya masih dalam proses pengesahan, biarkan status kepada **Pengesahan** dan klik bebutang **KEMASKINI**.

9. Sekiranya pengesahan telah selesai, tukar status kepada
 Disahkan dan klik bebutang KEMASKINI.

10. Jika terdapat maklumat yang perlu dikemaskini oleh penyedia laporan, tukar status kepada **Disahkan** dan klik bebutang **KEMASKINI SEMULA.** 

### kedah.uitm.edu.my/iAktiviti/eXtvt/m\_sah1.php

### www.ikedah.uitm.edu.my says

Laporan dalam proses pengesahan.

OK

## Kotak mesej akan terpapar dan klik bebutang OK.

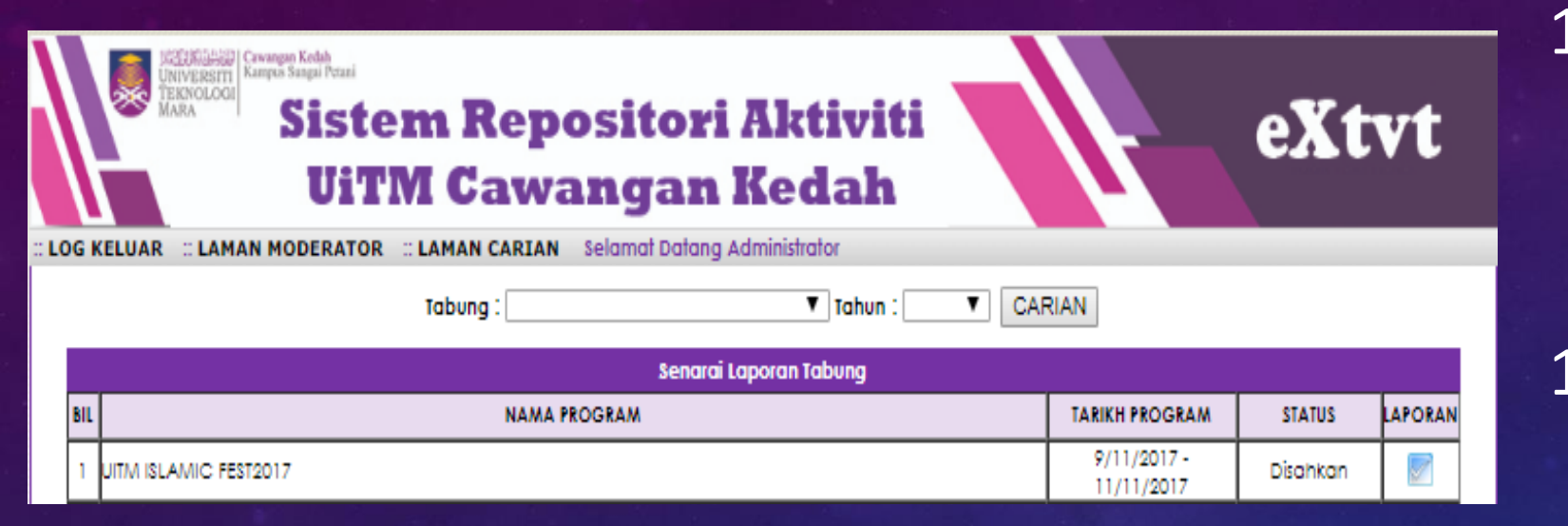

12. Status laporan yang telah disahkan ditukar kepada Disahkan.

13. Laporan penuh boleh dipaparkan dengan mimilih pada ruangan LAPORAN.

| G KELUAR :: LAMAN I                                                             | моі                      | DERATOR .: LAMAN CARIAN SEIGING                                | ar barang Administrator             |                           |  |  |  |
|---------------------------------------------------------------------------------|--------------------------|----------------------------------------------------------------|-------------------------------------|---------------------------|--|--|--|
|                                                                                 |                          | LA                                                             | PORAN UITM ISLAMIC FEST2017         |                           |  |  |  |
| arikh                                                                           | 1                        | 9/11/2017 - 11/11/2017                                         |                                     |                           |  |  |  |
| lasa                                                                            | :                        | 9.00 pagi - 5.00 petang                                        |                                     |                           |  |  |  |
| empat                                                                           | 1                        | Pusat Islam UITM Kedah                                         |                                     |                           |  |  |  |
| njuran                                                                          | :                        | ACIS                                                           |                                     |                           |  |  |  |
| ategori Peserta                                                                 | :                        | Mahasiswa, Staf                                                |                                     |                           |  |  |  |
| ilangan Penyertaan                                                              | :                        | Pelajar Sekolah : Mahasiswa : 1000                             | Staf : 3 Masyarakat : Lain-Iain :   |                           |  |  |  |
| luster Program                                                                  | :                        | Kebajikan Sosial                                               |                                     |                           |  |  |  |
| luster Masyarakat                                                               | 1                        | Penuntut Institusi                                             |                                     |                           |  |  |  |
| akan Komuniti                                                                   | 11                       | MOU/A: Tiada MOU/A:                                            |                                     |                           |  |  |  |
| nplikasi Kewangan                                                               | 11                       | Kos Keseluruhan: RM1000                                        | Tajaan Diterima: RM500              | Penjanaan Pendapatan: RM- |  |  |  |
| ama Penaja                                                                      | 11                       | Syarikat Alif Sdn. Bhd.                                        |                                     |                           |  |  |  |
| abung                                                                           | 11                       | Aktiviti Pelajar Akademik (TAPA)                               |                                     |                           |  |  |  |
| putan                                                                           | 1                        | Program ini menyediakan platfo                                 | orm dakwah Islam kepada peserta. Se | elain itu, ia juga menym; |  |  |  |
| PI                                                                              | 11                       |                                                                |                                     |                           |  |  |  |
| ngkasan Program : Mahasiswa kurang peka dengan gaya hidup Islam pada zaman ini. |                          |                                                                |                                     |                           |  |  |  |
| encapaian Program<br>sebelum)                                                   | ipaian Program :<br>lum) |                                                                |                                     |                           |  |  |  |
| encapaian Program<br>selepas)                                                   |                          | Manasiswa jelas dengan gaya hidup Islam yang sentiasa relevan. |                                     |                           |  |  |  |
| ambar Program                                                                   |                          |                                                                |                                     |                           |  |  |  |
|                                                                                 | _                        | Jarmin Ikani Ahmad                                             | Diserveit elekt                     | Jarmin Ilyani Alamad      |  |  |  |

## 14. Contoh laporan penuh yang telah disahkan.

## UNIVERSITI TEKNOLOGI MARA (UITM) CAWANGAN KEDAH

Tarikh:

20/08/2019

20/08/2019

larikh

# Terima Kasih.